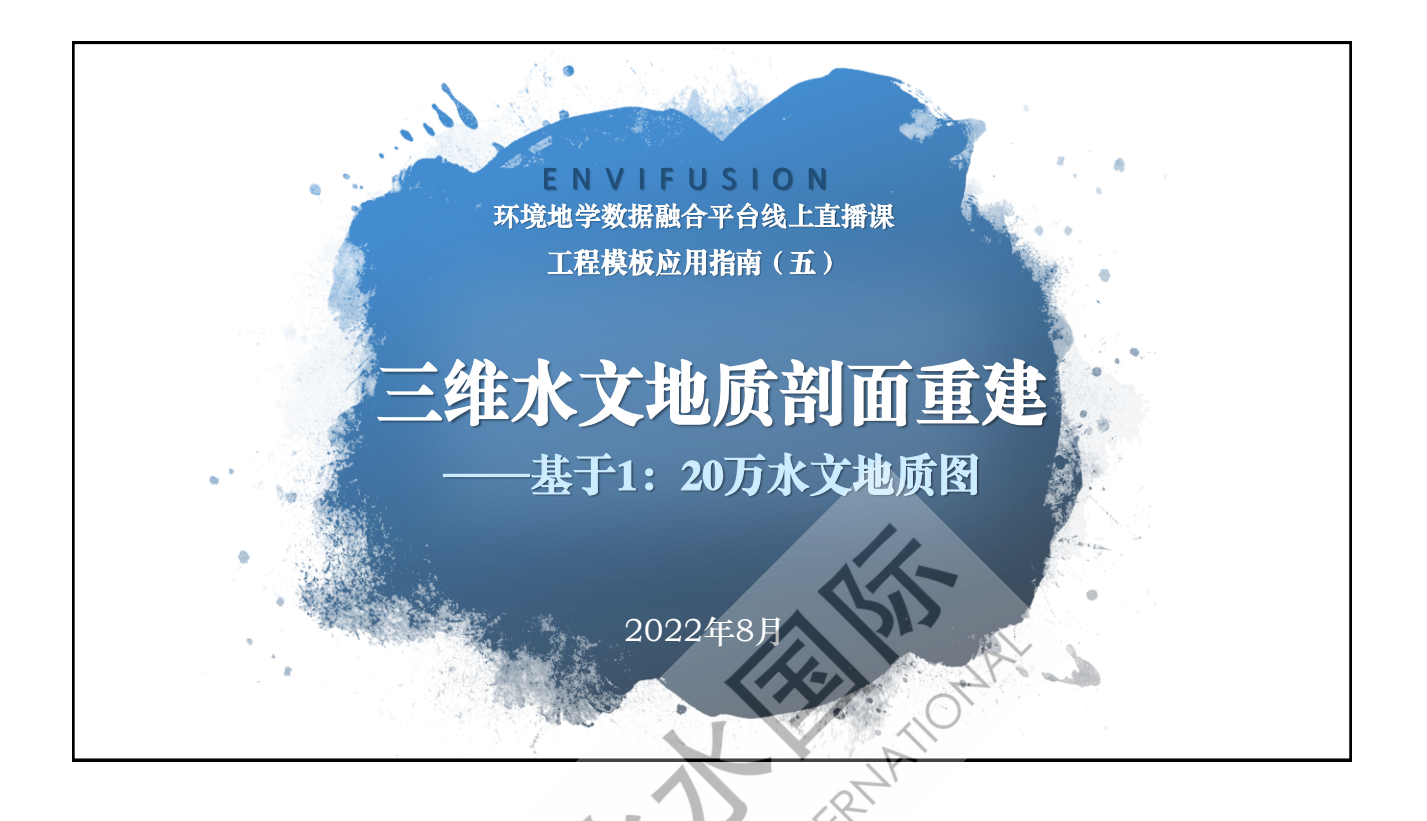

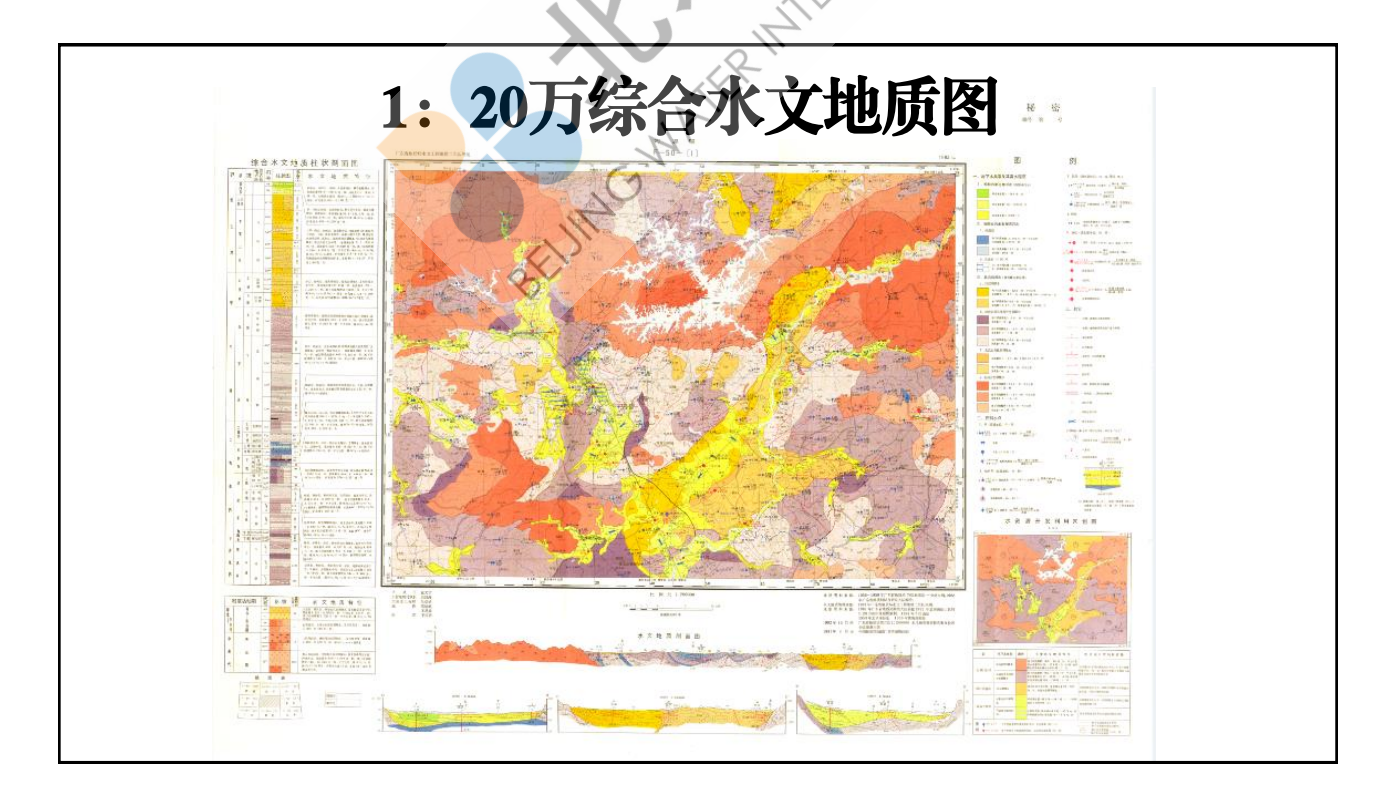

## 三维水文地质剖面

- 为标量扭曲后的三维高 程地面,蒙版水文地质 图展示三维水文地质图;
- 使用水文地质剖面图,
  在剖面线处添加垂向剖
  面展示。
- 综合查看区域水文地质 分布。

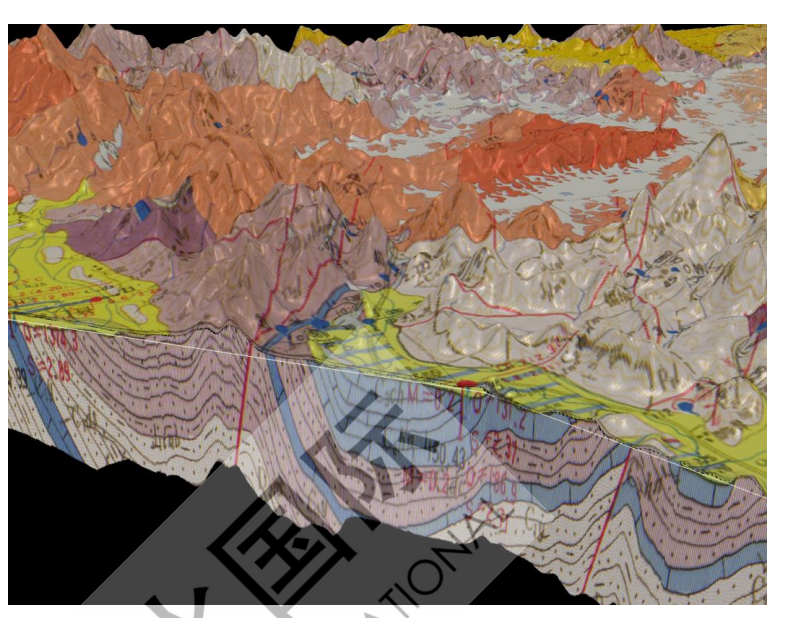

#### 工程模板: TPL22-hydroCS.efp

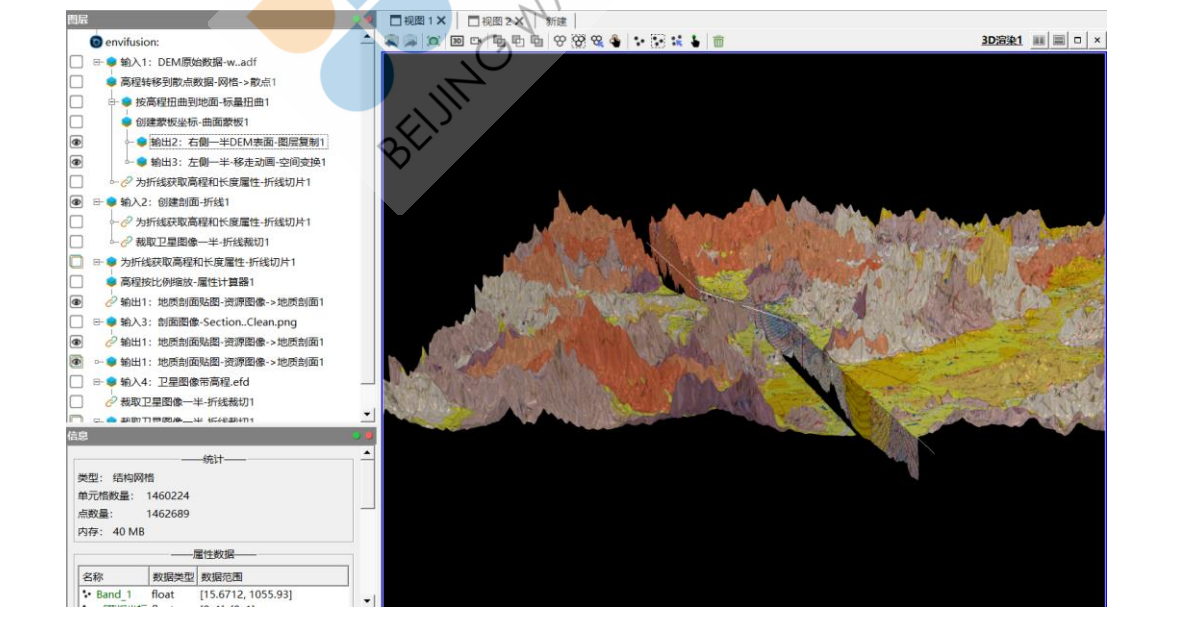

### 模板输入:下载DEM

联机资源中获得的DEM数据。

- 数据源: NASA-SRTM高程->中国高程 (30m精度);
- 选择下载区域:拖拽多边形定义区域;导入多边形区域;
- · 选择下载精度: 8-10;
- · 下载导入高程数据,改变管道图层数据源。

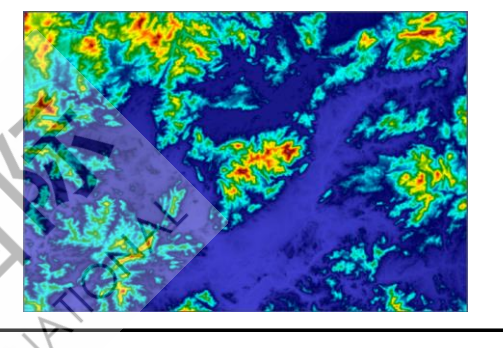

# 模板输入: 绘制剖面线

- 用户交互输入:定 义剖面位置的折线。
- 用于定位剖面线,
  便于裁切展示三维
  水文地质图。

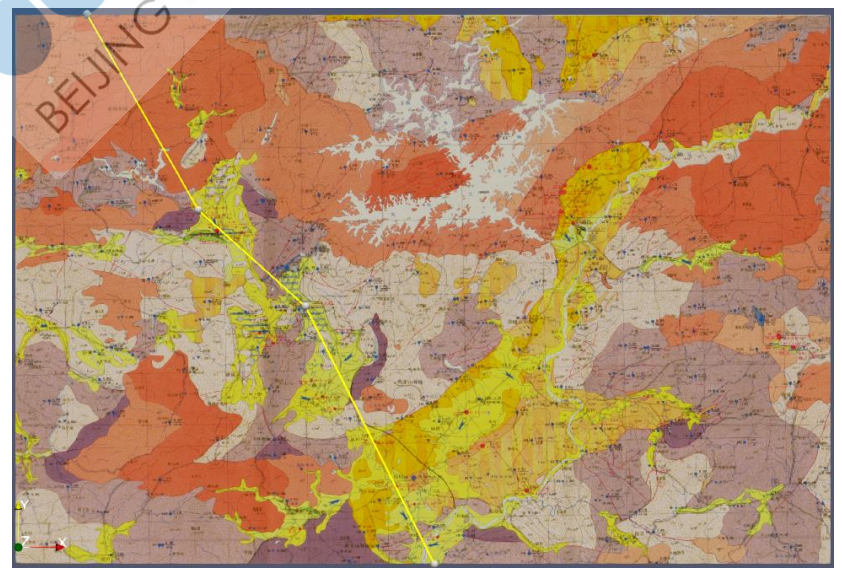

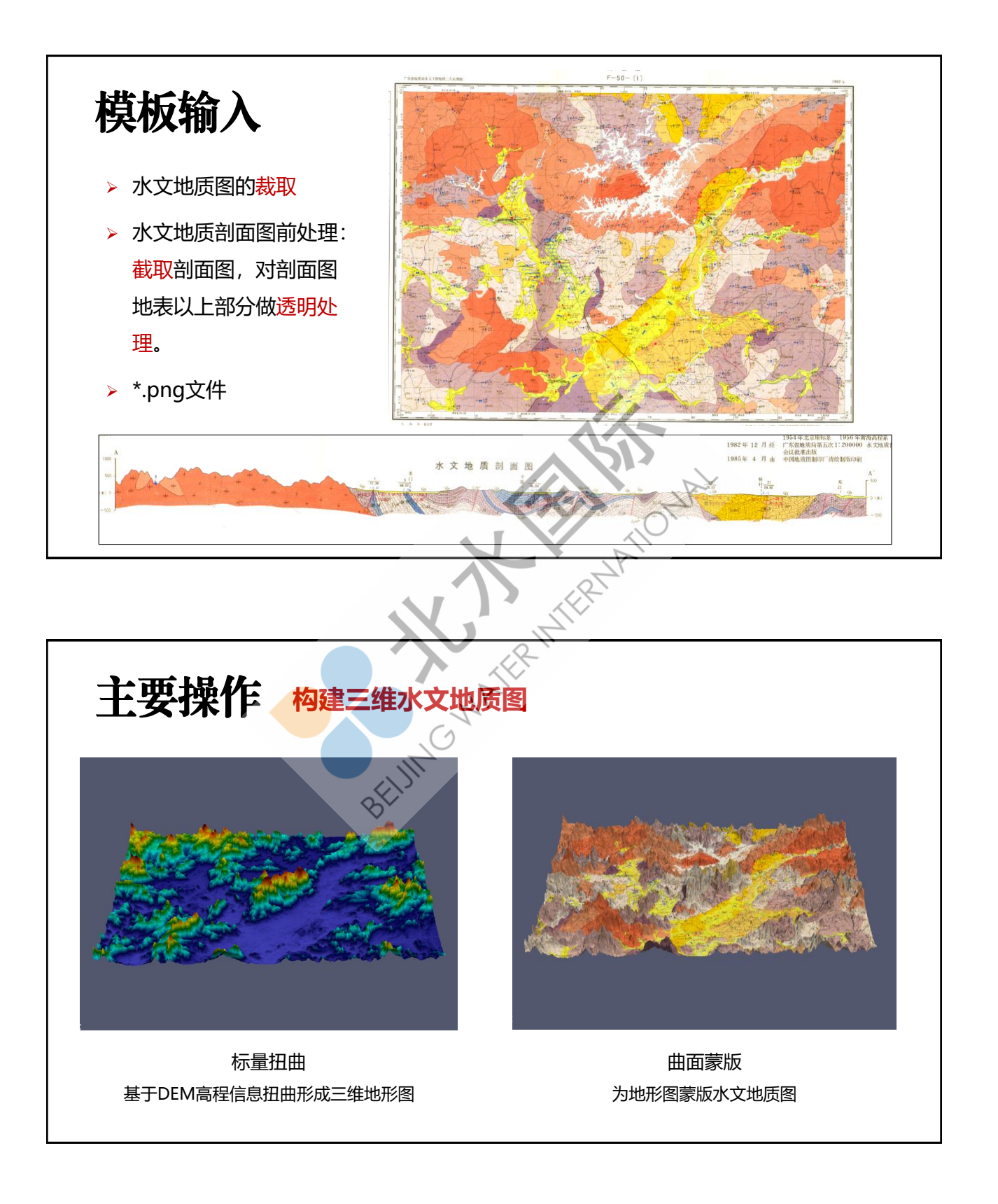

## 主要操作

#### > 创建剖面线

**折线切片**:将剖面线沿Z轴无限延伸, 随后生成与待切图层(带有高程信息) 的交线(切片),此交线具有高程信息 和折线长度信息。

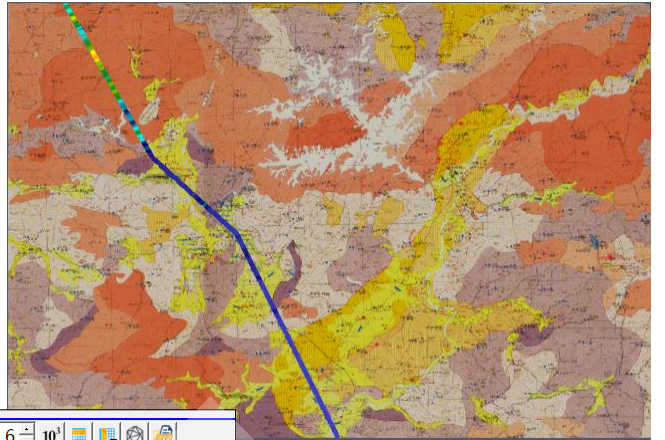

| 显示 | 折线切片   | 1       |        | ▼ 属     | 性樹点 | 、数据 💌 精确原 | $\overline{\mathbf{z}}$ 6 $\div$ 10 <sup>3</sup> |       |
|----|--------|---------|--------|---------|-----|-----------|--------------------------------------------------|-------|
|    | ef散点ID | Band 1  | ef散点   |         |     | ef散点 矢量长度 | ef线长度                                            |       |
| 0  | 0      | 23.6693 | 14.513 | 23.3249 | 0   | 116.864   | 0.000964295                                      |       |
| 1  | 1      | 22.9624 | 14.512 | 23.3253 | 0   | 116.864   | 0.00152045                                       | OT AL |
| 2  | 2      | 23.8644 | 14.513 | 23.3247 | 0   | 116.864   | 0.000752752                                      |       |
| 3  | 3      | 21.4619 | 14.512 | 23.326  | 0   | 116.864   | 0.00228814                                       |       |
| 4  | 4      | 20.9888 | 14.512 | 23.3262 | 0   | 116.864   | 0.00249968                                       |       |
|    |        |         |        |         |     |           |                                                  |       |

### 主要操作

资源图像-》地质剖面:将剖面线与剖面图像建立空间 映射关系。

使用剖面线长度匹配剖面图像X轴长度,使用剖面线上的所有 点高程值,匹配剖面图像Y轴的不透明上沿,将地质剖面图垂 直展示于水文地质图中的剖面处。

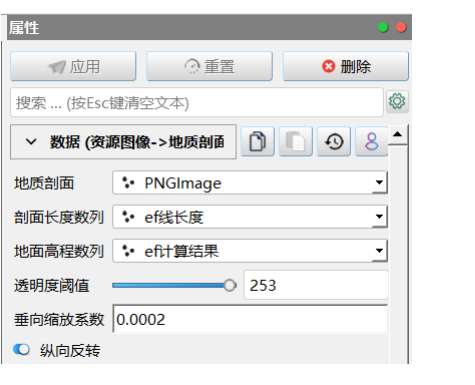

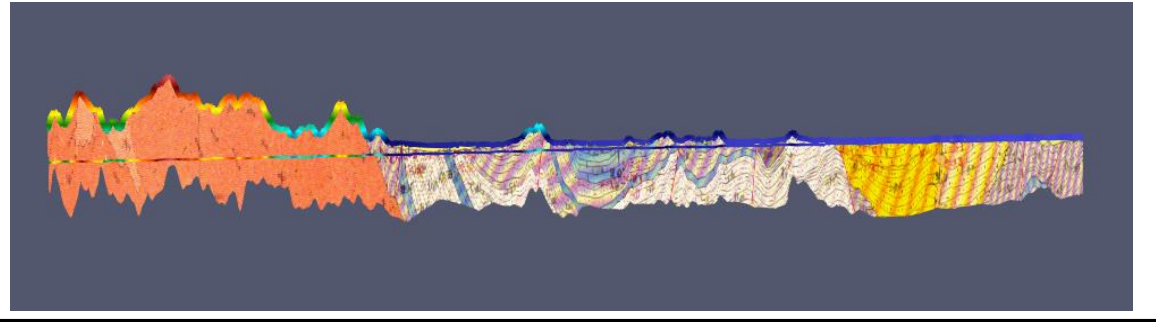

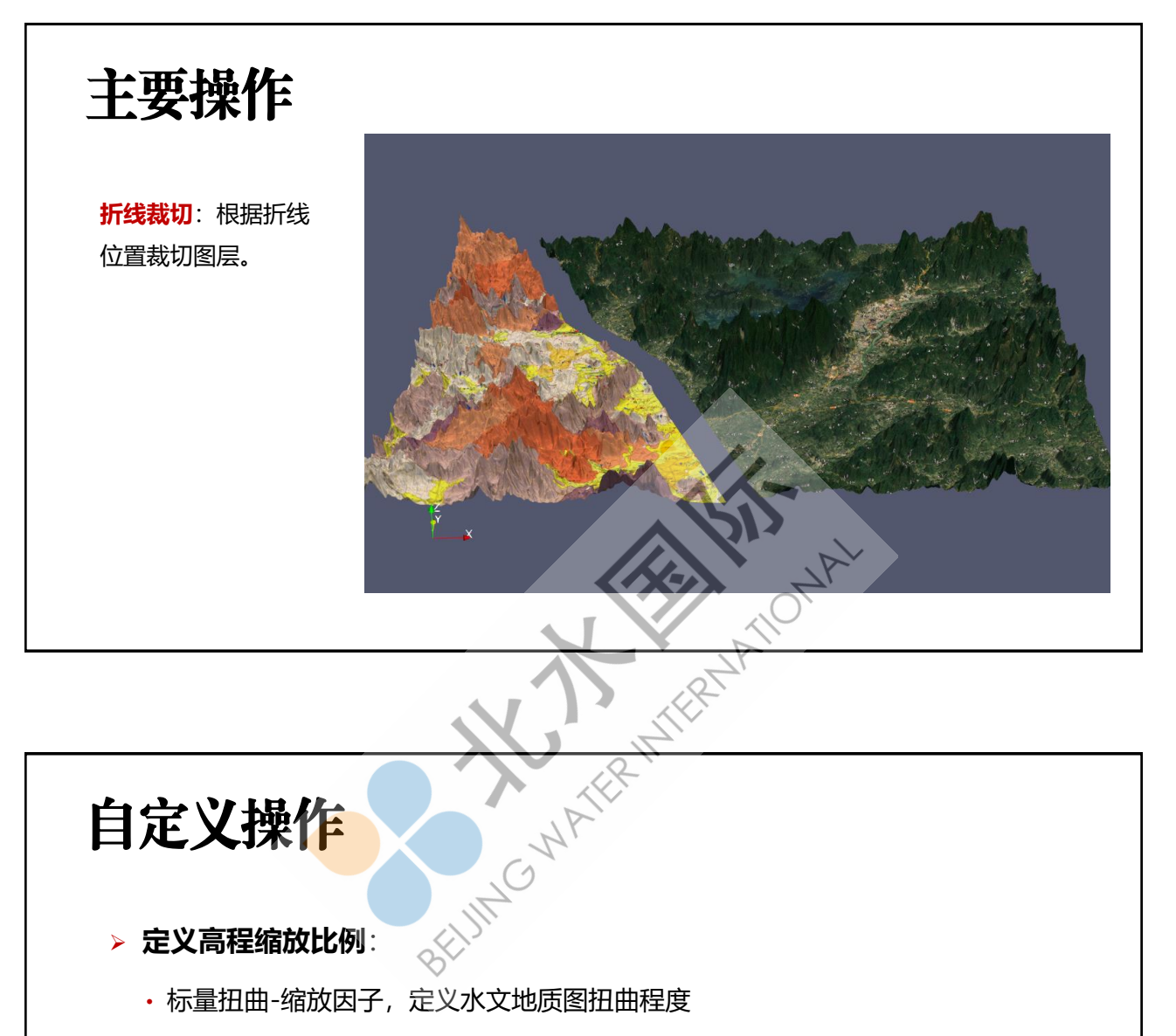

- ・标量扭曲-缩放因子,定义水文地质图扭曲程度
- ・属性计算器,定义剖面折线高程缩放程度
- ·资源图像-》地质剖面-垂向缩放系数,定义剖面缩放程度

#### > **剖面折线位置**: 创建折线